## Schedule an Email to be Sent at a Later Time

Emails can be scheduled up to 90 days in the future using the *Send Later* button on the email *Preview* screen.

When you preview an email that was created in Jackrabbit, you have the option to send the email immediately or schedule the email to be sent at a later date/time.

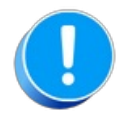

An email scheduled to be sent on a future date will only include recipients that matched your selection criteria at the time you created the email. It is not updated, prior to being sent, to include any students who enrolled after you created the email, nor will it exclude any students who may have dropped since that date.

## Schedule Email to be Sent Later

- 1. Go to the Families menu > All Families.
  - All your families will display in the grid.
  - Use the filter, when applicable, to narrow down the family list.
  - Leave the 1st column in the grid unchecked to select all families or check the boxes for the families to be included in the email.
- 2. Click the **Send Message** icon <a> and define the audience in the pop-up window.</a>
- 3. Click Select.
- 4. Compose your email and select the additional **Recipients** from the list shown.
- 5. Click Preview List.
- 6. Clear the checkbox for any email address you don't want to receive the email.
- 7. Select Send Later.

| ← RETURN                                                                                                    |                                                                                                    | ER                             |                                                                                                    |                                                                                                    |           |
|----------------------------------------------------------------------------------------------------|----------------------------------------------------------------------------------------------------|--------------------------------|----------------------------------------------------------------------------------------------------|----------------------------------------------------------------------------------------------------|-----------|
| Results                                                                                                    | $\bigcirc$                                                                                                    |                                |                                                                                                    |                                                                                                    |           |
| )eliver To:<br>⊡mail Replies Sent To<br>Subject:<br>∕Iessage:                                                                    | Contacts, Students, and Instru<br>cb@jackrabbittech.com<br>Bring a Friend<br><u>Hide Message</u>                                                                                                    | ctors                          |                                                                                                    |                                                                                                    |           |
|                                                                                                    |                                                                                                    |                                | en las                                                                                                    |                                                                                                    |           |
| BRING                                                                                                    | A FRIEND                                                                                                    | 6                              | a mart                                                                                                    |                                                                                                    |           |
|                                                                                                    |                                                                                                    | TIS/1                          |                                                                                                    |                                                                                                    |           |
|                                                                                                    |                                                                                                    |                                | Contraction of the second second second second second second second second second second second second second s |                                                                                                    |           |
|                                                                                                    |                                                                                                    | 2016                           |                                                                                                    |                                                                                                    |           |
|                                                                                                    |                                                                                                    | 75                             | - Per                                                                                                    |                                                                                                    |           |
|                                                                                                    |                                                                                                    | 25                             |                                                                                                    |                                                                                                    |           |
| Vessage Length: 0                                                                                                    |                                                                                                    | 25                             |                                                                                                    |                                                                                                    |           |
| Aessage Length: 0                                                                                                    |                                                                                                    | 25                             |                                                                                                    |                                                                                                    |           |
| 1essage Length: 0<br>Aatched Recij                                                                                               | pients                                                                                                    | 25                             |                                                                                                    |                                                                                                    |           |
| Vessage Length: 0<br>Matched Recip                                                                                               | Dients                                                                                                    | Refresh                        |                                                                                                    |                                                                                                    |           |
| Nessage Length: 0<br>Natched Recip<br>2011-18 of 18                                                                              | Dients                                                                                                    | © Refresh                      |                                                                                                    | 5-r-1                                                                                                    | Check All |
| lessage Length: 0<br>fatched Recip<br>w 1 - 18 of 18<br>Type                                                                     | Dients                                                                                                    | © Refresh<br>Balance           | Name                                                                                                    | Email                                                                                                    | Check All |
| lessage Length: 0<br>fatched Recip<br>w 1 - 18 of 18<br>Type<br>Instructor                                                       | Dients                                                                                                    | © Refresh<br>Balance           | Name<br>Dianne Harris                                                                                           | Email<br>dilinth@gmail.com                                                                                                    | Check All |
| lessage Length: 0<br><b>fatched Recip</b><br>w 1 - 18 of 18<br>Type<br>Instructor<br>Instructor                                  | Dients  Print & Export  Acct/Family Name = 1                                                                                                    | ¢ Refresh<br>Balance           | Name<br>Dianne Harris<br>John Linton                                                                            | Email<br>dilinth@gmail.com<br>jlintonjr@outlook.com                                                                                                   | Check All |
| lessage Length: 0<br><b>fatched Recip</b><br>w 1 - 18 of 18<br>Type<br>Instructor<br>Instructor<br>Instructor                    | Dients  Print & Export  Acct/Family Name = 1                                                                                                    | ¢ Refresh<br>Balance           | Name Dianne Harris John Linton Stephanie Andrews                                                                | Email<br>dilinth@gmail.com<br>jlintonjr@outlook.com<br>standrews@gmail.com                                                                            | Check All |
| lessage Length: 0<br>Matched Recip<br>tw 1 - 18 of 18<br>Type<br>Instructor<br>Instructor<br>Instructor<br>Instructor<br>Contact | Dients  Print & Export  Acct/Family Name * 1  Ager                                                                                                    | ¢ Refresh<br>Balance<br>168.12 | Name         Dianne Harris         John Linton         Stephanie Andrews         Holly Ager                     | Email         dilinth@gmail.com         jlintonjr@outlook.com         standrews@gmail.com         hollyager41@gmail.com                               | Check All |
| Message Length: 0<br>Matched Recip<br>ew 1 - 18 of 18<br>Type<br>Instructor<br>Instructor<br>Instructor<br>Contact<br>Contact    | Dients  Print & Export  Acct/Family Name * 1  Acct / Family Name * 1  Acct / F | ¢ Refresh<br>Balance           | Name         Dianne Harris         John Linton         Stephanie Andrews         Holly Ager         Victor Ager | Email         dilinth@gmail.com         jlintonjr@outlook.com         standrews@gmail.com         hollyager41@gmail.com         agingvictor@gmail.com | Check All |

8. Select the **Date** and **Time** you want the email to be sent.

Note: The email will be sent based on the Time Zone designated under the Gearicon > Settings > General > Organizational Defaults (left menu) > Time & Date Settings.

| Email - Send Later                                                                     |  |  |  |  |
|----------------------------------------------------------------------------------------|--|--|--|--|
| Send Later Details                                                                     |  |  |  |  |
| Deliver To: Contacts, Students, and Instructors                                        |  |  |  |  |
| Email Replies Sent To: cb@jackrabbittech.com                                           |  |  |  |  |
| Subject: Registration Open                                                             |  |  |  |  |
| When do you want to schedule this email?                                               |  |  |  |  |
| Jackrabbit can send this email up to 90 days from today. Pick a date and time below. ? |  |  |  |  |
| Date 12/31/2021 🛗 Time 09:00am                                                         |  |  |  |  |
| This email will be sent based on (GMT-05:00) Eastern Time (US Canada).                 |  |  |  |  |
| Send Later Cancel                                                                      |  |  |  |  |

9. Click Send Later.

## You will receive a confirmation that your email has been scheduled.

Your email is scheduled to be sent 12/31/2021 09:00 AM

Preview, edit, or cancel this email before the scheduled Date/Time by going to Scheduled Emails

When your email is on the way, you'll be sent a confirmation email listing all the recipients.